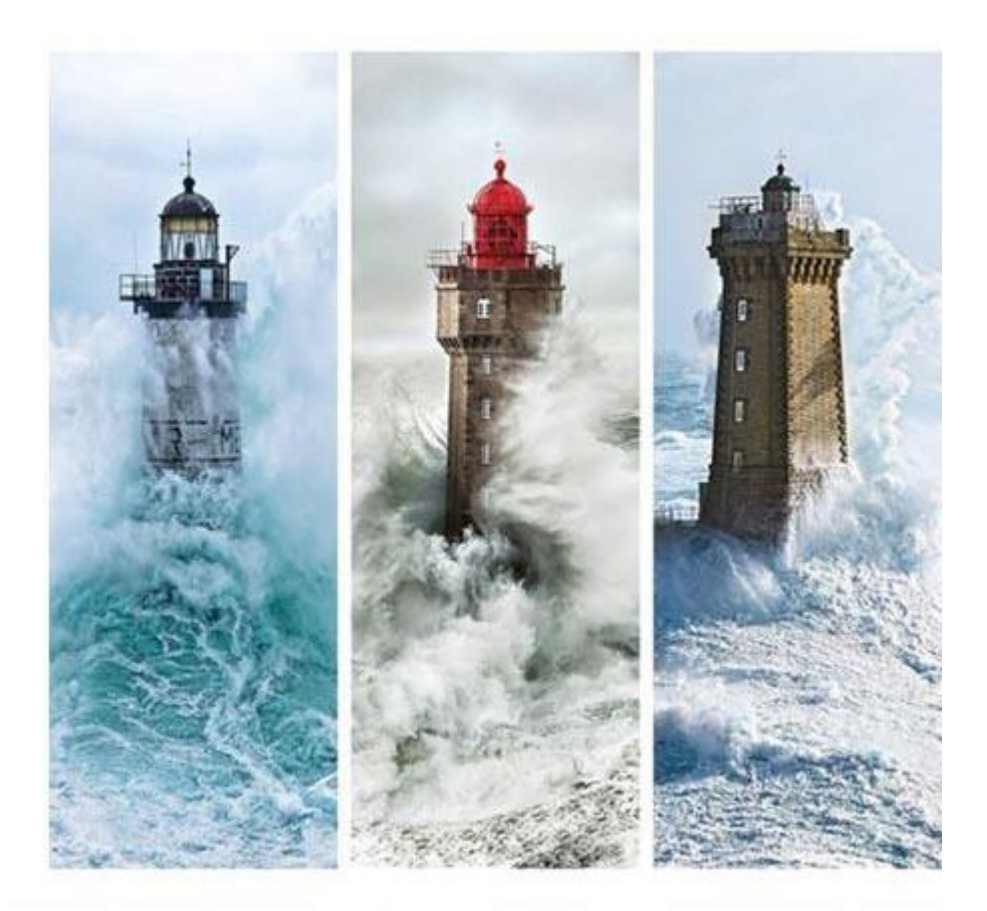

# iCamélia : iSolution<br/>18/07/2022<br/>-<br/>AideGestion<br/>CERFA/Convention<br/>AlterGestion<br/>CERFA/Convention<br/>formation APP

# Sommaire

| I.   | Présentation du menu Gestion CERFA        | .3  |
|------|-------------------------------------------|-----|
| II.  | Tableau Gestion CERFA                     | .3  |
| III. | CERFA                                     | . 5 |
| IV.  | Convention de formation par apprentissage | .7  |

# I. Présentation du menu Gestion CERFA

Le menu Gestion CERFA se trouve au niveau de la partie Elèves.

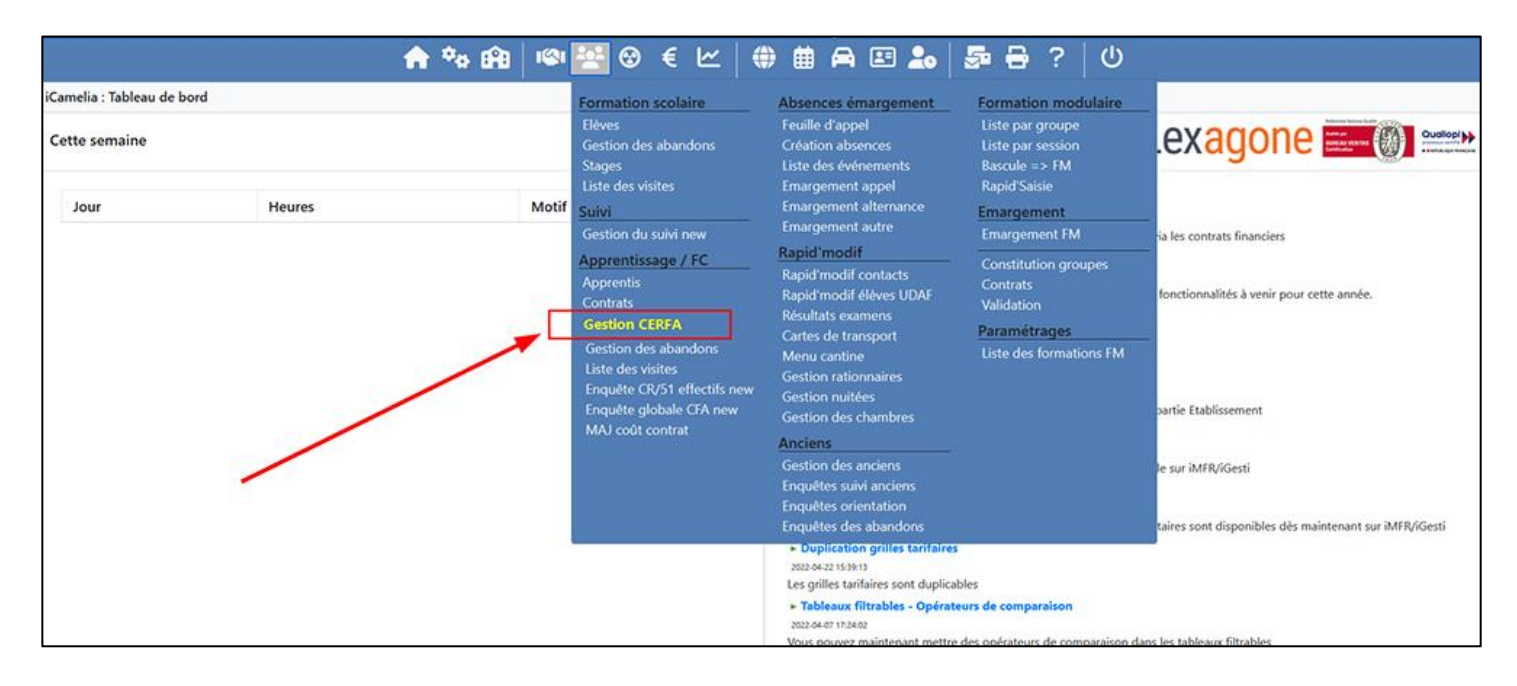

### II. Tableau Gestion CERFA

Le tableau Gestion CERFA liste l'ensemble des CERFA qui peuvent être remplis pour des contrats d'apprentissage et de professionnalisation.

|         |           |           |                                     |          | 🛖 💩                  | 🔒 🗠 😤 🌚        | € ピ       | # # A            | 🖭 🚣        | 🔄 🖶 📍                    | ባ          |                     |            |             |         |
|---------|-----------|-----------|-------------------------------------|----------|----------------------|----------------|-----------|------------------|------------|--------------------------|------------|---------------------|------------|-------------|---------|
| iCameli | a : Gesti | on des CE | RFA                                 |          |                      |                | 01/08/202 | 1 - 31/07/2022 🖧 | •          |                          |            |                     |            |             |         |
| ***     | * *       | Tous      | Contrat App Contrat                 | Pro      | Tous Cerfa Complet C | erfa Incomplet |           |                  |            |                          |            |                     | Imprimer   | Transmissio | on OPCO |
| N°      |           | Modèle    | Formation                           | Statut ( | Apprenant            | Employeur      | Débu      | ut 🔶 Fin 🔶       | Rupture    | OPCO Transmission        | ♦ N° Cerfa | ♦ <sub>Etat</sub> ♦ | Envoyé     | Reçu        | ¢       |
|         |           | rec       | recherche                           | rec      | recherche            | recherche      | recher    | rche recherche   | recherche  | recherche                | recherche  | recherche           | recherche  | recherche   |         |
| 1       |           | A         | 1ère B BP Cuis <sup>01/09/2</sup>   | APP      | Mme A                | DU             | 01/08/2   | 2021 01/08/2023  |            | 0                        | 07         | Incomplet [2]       | 25/05/2022 | 01/06/2022  | ≝ ⊜ ≡   |
| 2       |           | A         | 2è6 Pât <sup>01/09/2021-31/07</sup> | APP      | Mme AL               | M              | 01/09/2   | 2020 31/08/2022  |            | Entreprises de proximité | 08         | Incomplet [26]      |            |             | ଓ ⊜≡    |
| 3       |           | A         | 3è1 Boul Pât <sup>01/09/202</sup>   | APP      | Mme Al               | BOL            | 01/09/2   | 2021 31/08/2022  |            | Entreprises de proximité | 04         | Incomplet [26]      |            |             | ≝ ⊜ ≡   |
| 4       |           | A         | 3è4 MC Pât 01/09/2021               | APP      | Mme ARI              | ALI            | 22/04/2   | 2022 15/07/2022  |            | АКТО                     |            | Incomplet [26]      |            |             | ଓ ⊜≡    |
| 5       |           | A         | 3è7 MC Boul 01/09/202               | APP      | Mme AF               | SARL           | 06/09/2   | 2021 31/08/2022  |            | Entreprises de proximité | 0          | Incomplet [27]      |            |             | ≝ ⊜ ≡   |
| 6       |           | A         | 3è4 MC Pât 01/09/2021               | APP      | Mme Al               | SARL I         | 01/07/2   | 2021 30/06/2022  | 20/04/2022 | Entreprises de proximité | 044        | Incomplet [26]      |            |             | ଓ ⊜≡    |
| 7       |           | A         | 3è6 Choco 01/09/2021-3              | APP      | Mme AR               | LA             | 02/09/2   | 2021 01/09/2022  |            | Entreprises de proximité | 049        | Incomplet [26]      |            |             | ≝ ⊜ ≡   |
| 8       |           | A         | 2è1 CAP Pât <sup>01/09/2021</sup>   | APP      | Mme Al               | LE             | 12/10/2   | 2020 29/08/2022  |            | Entreprises de proximité | 0          | Incomplet [27]      |            |             | ≝ ⊜ ≡   |
| 9       |           | A         | 3è3 MC Boul 01/09/202               | APP      | Mme Al               | MFR            | 09/05/2   | 2022 03/06/2022  |            | 0                        |            | Incomplet [29]      |            |             | ≝ ⊜ ≡   |
| 10      |           | A         | 3è3 MC Boul 01/09/202               | APP      | Mme A                | SARL           | 01/09/2   | 2021 31/08/2022  | 06/05/2022 | Entreprises de proximité | 049        | Incomplet [26]      |            |             | ଓ ⊜≡    |
| 11      |           | A         | 3è3 MC Boul 01/09/202               | APP      | Mme Al               | воц            | 31/08/2   | 2021 31/07/2022  |            | OCAPIAT                  | 0792       | Incomplet [26]      |            |             | ≝ ≣     |
| 12      |           | A         | 2nde B Cuis/CSR <sup>01/0</sup>     | APP      | Mme Al               | AN             | 03/10/2   | 2021 31/08/2024  |            | АКТО                     | 08         | Incomplet [28]      |            |             | ≝ ⊜ ≡   |
| 13      |           | A         | 3è8 MC Pât / CDR <sup>01/</sup>     | APP      | Mme A                | BOU            | 01/09/2   | 2021 30/08/2022  |            | Entreprises de proximité | 08:        | Incomplet [26]      |            |             | ≝ ⊜ ≡   |
| 14      |           | A         | 3è4 MC Pât 01/09/2021               | APP      | Mme A                | VISO           | 25/08/2   | 2021 24/08/2022  |            | Entreprises de proximité | 044        | Incomplet [26]      |            |             | ଓ ⊜≡    |
| 15      |           | A         | Term C BP Cuis 01/09/               | APP      | Mme                  |                | 01/09/2   | 2020 31/08/2022  |            | АКТО                     |            | Incomplet [28]      |            |             | ≝ ⊜ ≡   |
| 16      |           | A         | 2è1 CAP Pât <sup>01/09/2021</sup>   | APP      | Mme B                | SARL           | 22/11/2   | 2020 31/08/2022  |            | Entreprises de proximité | 04         | Incomplet [27]      |            |             | ଓ ⊜≡    |
| 17      |           | A         | 2nde B Cuis/CSR <sup>01/0</sup>     | APP      | Mme Bi               | R              | 16/10/2   | 2021 31/08/2024  |            | АКТО                     | 085        | Incomplet [26]      |            |             | ଓ ⊜≡    |
| 18      |           | A         | 4è10 FC SMMM CAP                    | FC       | Mme BA               | RE             | 01/09/2   | 2021 31/08/2022  | 14/10/2021 | АКТО                     | 08         | Incomplet [26]      |            |             | ଓ ⊜≡    |
|         | 627 Cer   | fa        |                                     |          |                      |                |           |                  |            |                          |            |                     |            |             |         |
|         | Selectio  | n: 0      |                                     |          |                      |                |           |                  |            |                          |            |                     |            |             |         |
|         |           |           |                                     |          |                      |                |           |                  |            |                          |            |                     |            |             |         |

Chaque ligne correspond à un contrat d'apprentissage ou un contrat de professionnalisation. En bout de ligne on retrouve les boutons suivants :

- Crayon : ouvre le détail du CERFA à compléter
- Imprimante : imprime le CERFA avec les champs saisis dans le détail du CERFA
- Bouton actions multiples : ouvre le contrat (APP ou PRO), ouvre les champs de saisis de la convention de formation par apprentissage, télécharge une pièce jointe à attacher au contrat

|         |           |           |                                       |         |            |                         |     | MFR S                                                                                                    |            |            |                       |                   |                     |                |                   |
|---------|-----------|-----------|---------------------------------------|---------|------------|-------------------------|-----|----------------------------------------------------------------------------------------------------|------------|------------|-----------------------|-------------------|---------------------|----------------|-------------------|
|         |           |           |                                       |         | 1          | 🕈 🍫 🛱   🧐               | 👱 🌚 | € ⊻   ⊕                                                                                                    | <b>#</b> A | 🖭 🚣        | 5 🖶 ?                 | U                 |                     |                |                   |
| iCameli | a : Gesti | on des CE | RFA                                   |         |            |                         |     | 01/08/2021 - 31/     01/08/2021 - 31/     01/08/2021 - 31/     01/08/2021 - 31/     01/08/2021 - 31/     01/08/2021 - 31/     01/08/2021 - 31/     01/08/2021 - 31/     01/08/2021 - 31/     01/08/2021 - 31/     01/08/2021 - 31/     01/08/2021 - 31/     01/08/2021 - 31/     01/08/2021 - 31/     01/08/2021 - 31/     01/08/2021 - 31/     01/08/2021 - 31/     01/08/2021     01/08/2021     01/08/2021     01/08/2021     01/08/2021     01/08/2021     01/08/2021     01/08/2021     01/08/2021     01/08/2021     01/08/2021     01/08/2021     01/08/2021     01/08/2021     01/08/2021     01/08/2021     01/08/2021     01/08/2021     01/08/2021     01/08/2021     01/08/2021     01/08/2021     01/08/2021     01/08/2021     01/08/2021     01/08/2021     01/08/2021     01/08/2021     01/08/2021     01/08/2021     01/08/2021     01/08/202     01/08/202     01/08/202     01/08/202     01/08/202     01/08/202     01/08/202     01/08/202     01/08/202     01/08/202     01/08/20     01/08/20     01/08/20     01/08/20     01/08/20     01/08/20     01/08/20     01/08/20     01/08/20     01/08/20     01/08/20     01/08/20     01/08/20     01/08/20     01/08/20     01/08/20     01/08/20     01/08/20     01/08/20     01/08/20     01/08/20     01/08/20     01/08/20     01/08/20     01/08/20     01/08/20     01/08/20     01/08/20     01/08/20     01/08/20     01/08/20     01/08/20     01/08/20     01/08/20     01/08/20     01/08/20     01/08/20     01/08/20     01/08/20     01/08/20     01/08/20     01/08/20     01/08/20     01/08/20     01/08/20     01/08/20     01/08/20     01/08/20     01/08/20     01/08/20     01/08/20     01/08/20     01/08/20     01/08/20     01/08/20     01/08/20     01/08/20     01/08/20     01/08/20     01/08/20     01/08/20     01/08/20     01/08/20     01/08/20     01/08/20     01/08/20     01/08/20     01/08/20     01/08/20     01/08/20     01/08/20     01/08/20     01/08/20     01/08/20     01/08/20     01/08/20     01/08/20     01/08/20     01/08/20     01/08/20     01/08/20     01/08/20     01/08/20 | 07/2022 🖧  | Þ          |                       |                   | ~                   |                |                   |
| 202     | * *       | Tous      | Contrat App Cont                      | rat Pro | Tous Cerfa | Complet Cerfa Incomplet | ]   |                                                                                                    |            |            |                       |                   |                     | Imprimer       | Transmission OPCO |
| N°      |           | Modèle    | Formation                             | Statut  | Apprenant  | Employeur               |     | ♦ Début ♦                                                                                                    | Fin 🔶      | Rupture    | OPCO Transmission     | ♦ N° Cerfa        | ♦ <sub>Etat</sub> ♦ | Envoyé         | Reçu 🔶            |
|         |           | rec       | recherche                             | rec     | recherche  | recherche               |     | recherche                                                                                                    | recherch   | recherche  | recherche             | recherche         | recherche           | recherche      | recherch          |
| 1       |           | A         | 1ère B BP Cuis <sup>01/09/2</sup>     | APP     | Mme Al     | DU                      |     | 01/08/2021                                                                                                    | 01/08/2023 |            | 0                     | 0792              | Incomplet [2]       | 25/05/2022     | 01/06/2022 🗹 🖶 🚍  |
| 2       |           |           | 2è6 Pât <sup>01/09/2021-31/07</sup> . | - APP   | Mme AL     | MAI                     |     | 01/09/2020                                                                                                    | 31/08/2022 |            | Entreprises de proxim | nité 085          | inco 🕱 Ouv          | rir le contrat | lié               |
| 3       |           | A         | 3è1 Boul Pât <sup>01/09/202</sup>     | APP     | Mme AL     | BO                      |     | 01/09/2021                                                                                                    | 31/08/2022 |            | Entreprises de proxim | n <b>ité</b> 0492 | Ince € Ouv          | rir la conven  | tion de formation |
| 4       |           | A         | 3è4 MC Pât <sup>01/09/2021-</sup> .   | . APP   | Mme Al     | AL                      |     | 22/04/2022                                                                                                    | 15/07/2022 |            | АКТО                  |                   | Ince                | achar un fich  | ior               |
| 5       |           | A         | 3è7 MC Boul <sup>01/09/202</sup>      | APP     | Mme AF     | SA                      |     | 06/09/2021                                                                                                    | 31/08/2022 |            | Entreprises de proxim | nité 085          | Inco                |                | liei              |
| 6       |           | A         | 3è4 MC Pât <sup>01/09/2021-</sup> .   | . APP   | Mme AR     | SA                      |     | 01/07/2021                                                                                                    | 30/06/2022 | 20/04/2022 | Entreprises de proxim | nité 044          | Incomplet [26]      |                | & ⊕ ≡             |
| 7       |           | A         | 3è6 Choco <sup>01/09/2021-3</sup> .   | . APP   | Mme AF     | LA FA                   |     | 02/09/2021                                                                                                    | 01/09/2022 |            | Entreprises de proxim | nité 049          | Incomplet [26]      |                | & ₽≡              |
| 8       |           | A         | 2è1 CAP Pât <sup>01/09/2021</sup> .   | APP     | Mme Af     | LE G                    |     | 12/10/2020                                                                                                    | 29/08/2022 |            | Entreprises de proxim | nité 0852         | Incomplet [27]      |                | & ⊕≡              |
| 9       |           | A         | 3è3 MC Boul <sup>01/09/202</sup>      | APP     | Mme Al     | M                       |     | 09/05/2022                                                                                                    | 03/06/2022 |            | 0                     |                   | Incomplet [29]      |                | & ⊕≡              |
| 10      |           | A         | 3è3 MC Boul <sup>01/09/202</sup>      | APP     | Mme Al     | SARI                    |     | 01/09/2021                                                                                                    | 31/08/2022 | 06/05/2022 | Entreprises de proxim | nité 049          | Incomplet [26]      |                | & ⊕≡              |
| 11      |           | A         | 3è3 MC Boul 01/09/202.                | APP     | Mme Al     | BOULANGER               | E   | 31/08/2021                                                                                                    | 31/07/2022 |            | OCAPIAT               | 079               | Incomplet [26]      |                | & ₽=              |
| 12      |           | A         | 2nde B Cuis/CSR <sup>01/0</sup>       | APP     | Mme AL     | A٢                      |     | 03/10/2021                                                                                                    | 31/08/2024 |            | АКТО                  | 0852              | Incomplet [28]      |                | & ⊕≡              |
| 13      |           | A         | 3è8 MC Pât / CDR <sup>01/</sup> .     | . APP   | Mme A\     | BOULANGER               | E   | 01/09/2021                                                                                                    | 30/08/2022 |            | Entreprises de proxim | nité 0852         | Incomplet [26]      |                | & ≘≡              |
| 14      |           | A         | 3è4 MC Pât <sup>01/09/2021-</sup> .   | . APP   | Mme AV     | VIS                     |     | 25/08/2021                                                                                                    | 24/08/2022 |            | Entreprises de proxim | nité 044          | Incomplet [26]      |                | & ⊕ ≡             |
| 15      |           | A         | Term C BP Cuis <sup>01/09/</sup>      | APP     | Mme B      | HOTEL                   |     | 01/09/2020                                                                                                    | 31/08/2022 |            | АКТО                  |                   | Incomplet [28]      |                | & ≘≡              |
| 16      |           | A         | 2è1 CAP Pât <sup>01/09/2021</sup> .   | . APP   | Mme BA     | SARL                    |     | 22/11/2020                                                                                                    | 31/08/2022 |            | Entreprises de proxim | nité 044          | Incomplet [27]      |                | & ⊕ ≡             |
| 17      |           | A         | 2nde B Cuis/CSR <sup>01/0</sup>       | APP     | Mme B#     | RESTAURANT              |     | 16/10/2021                                                                                                    | 31/08/2024 |            | АКТО                  | 085               | Incomplet [26]      |                | & =               |
| 18      |           | A         | 4è10 FC SMMM CAP                      | FC      | Mme BAR    | RESTAURANT              |     | 01/09/2021                                                                                                    | 31/08/2022 | 14/10/2021 | АКТО                  | 085               | Incomplet [26]      |                | ଓ ⊖≡              |
|         | 627 Cer   | fa        |                                       |         |            |                         |     |                                                                                                    |            |            |                       |                   |                     |                |                   |
|         | Selectio  | n: 0      |                                       |         |            |                         |     |                                                                                                    |            |            |                       |                   |                     |                |                   |
|         |           |           |                                       |         |            |                         |     |                                                                                                    |            |            |                       |                   |                     |                |                   |

La fonctionnalité « Transmission OPCO » permettra de transmettre en direct le CERFA à l'OPCO paramétré au niveau du contrat ou du détail CERFA (*cette fonctionnalité sera disponible après la sortie du menu, de ce fait le bouton transmission apparaitra dès que celle-ci sera opérationnelle*)

Il faut au préalable que les contrats d'apprentissage et de professionnalisation aient été saisis dans la partie fiche élève au niveau de menu alternance (petite vachette). Dans cette fiche des liens sont également disponibles pour aller sur la fiche CERFA ou les champs spécifiques de la convention de formation par apprentissage (pour les contrats APP).

| <b>e</b> 🕫     | \$\$\$\$   \$\$ \$\$ \$\$ \$ \$                                                              | 🗰 🛱 🖃 丸   👼                                                                                        | 🖶 ? 🛛 🖰                        |
|----------------|----------------------------------------------------------------------------------------------|----------------------------------------------------------------------------------------------------|--------------------------------|
| Élèves         | formations                                                                                   | e classe                                                                                           | Recherchez un élève ou par 🗗 🌍 |
|                | Malternance                                                                                  |                                                                                                    | Modifier                       |
| Int<br>15 ans  | Type stage :     APPRENTISSAGE ~       Libellé stage :     Contrat       Responsable :     ~ | Début :         01/08/2021           Fin :         01/08/2023           Nombre de mois:         24 | Créer une rupture ^            |
| 1ère B BP Cuis | Autre statut :     APP - Apprentis ~       Cherpion :                                        | Enquête :<br>Contrat Région :                                                                      | Créer un sans contrat          |
| 2021-2023      | Diplôme préparé : 45022109 - BP AR 🗸                                                         | Type contrat : Contrat d'apprer v                                                                  | CERFA Convention               |
| 5              | 8∻ ¥ Employeur/maître de stage<br>Organisme :<br>Adresse :                                   | Contacts<br>Tél: Port: Port:                                                                       | Courriers<br>Visites           |
| ¥              | CP Ville :<br>Tuteur :<br>Tuteur Suivi :                                                     | eMail :                                                                                            | 3                              |
| 48             | Convention Collective                                                                        | UPCO de rattachement                                                                               | ~ √                            |
|                | <b>·</b>                                                                                     | ·                                                                                                  |                                |

# III. CERFA

La page CERFA reprend l'ensemble des champs à compléter dans le CERFA.

- Toutes les données saisies dans les éléments suivants sont repris :
  - Contrat APP ou PRO
  - Données MDA/Entreprise dans le carnet d'adresses
  - Données fiches élèves et responsables

L'ensemble des champs obligatoires sont indiqués avec une astérisque rouge. Ils seront indispensables pour déclencher une transmission en direct aux OPCO (*lorsque la fonctionnalité sera disponible*).

Les données liées au carnet d'adresses seront modifiables via une palette en cliquant sur le bouton 🎐

| ♠ ಈ 68   ∞ 🐲 🛛 € 🗠   €                                                                                       | ) 🗰 🗛 🖃 🖉                           | o 52 = ?                         | • ს                             |                  |                  |                                   |             |
|----------------------------------------------------------------------------------------------------|-------------------------------------|----------------------------------|---------------------------------|------------------|------------------|-----------------------------------|-------------|
|                                                                                                    | <i>~</i> <u> </u>                   |                                  |                                 |                  |                  |                                   |             |
| Liste CEREA Contrat Convention                                                                               |                                     |                                  |                                 |                  | Annuler          | Enregistrer Imprimer Transmission | OPCO        |
| 1ère B Brevet Pro Cuis <sup>01/09/21-31/07/22</sup>                                                          |                                     | Cerf                             | a n°                            | Contrat d'appre  | ntissage • Inco  | mplet [1] • 11/08/2               | 21-10/08/23 |
|                                                                                                    | B In Contrat                        |                                  |                                 |                  |                  |                                   |             |
| := mode contractuel de l'apprentissage                                                                       | Tune de contrat ou d'avena          |                                  |                                 |                  |                  |                                   |             |
| Mode • 2 - dans le cadre d'un CDI •                                                                          | 32 - Changement d'em                | ployeur dans le cadre d'un       | contrat saisonnier              |                  |                  |                                   | ¢           |
| 🕅 L'Employeur                                                                                                | Type de dérogation à rense          | igner si une dérogation existe j | pour ce contrat                 |                  |                  |                                   |             |
| Coordonnées                                                                                                  | 11 - Age de l'apprenti i            | inférieur à 16 ans               |                                 |                  |                  |                                   | \$          |
| Viganisme *                                                                                                  | Numéro du contrat précéde           | ent ou du contrat sur lequel po  | rte l'avenant                   |                  |                  |                                   |             |
| Nom Preiom                                                                                                   | Date et Lieu de conclusion          | (date et lieu de signature du p  | résent contrat)                 |                  |                  |                                   |             |
| Auresse 1                                                                                                    | Date *                              | 02/07/2021                       | Lieu * ST MICH                  | IEL MONT MER     | RCUREE           |                                   |             |
| Adresse 2 Complement ouresse                                                                                 | Date de début d'éxécution           | du contrat - Si avenant, date o  | l'effet                         |                  |                  |                                   |             |
| CP * 79300 Commune * BBESSLIBE                                                                               | Début *                             | 01/08/2021                       | Avenant                         | 03/01/2022       |                  |                                   |             |
| Tál * Email *                                                                                                | Date de fin du contrat ou de        | e la période d'apprentissage -   | Durée hebdomadaire du trav      | ail              |                  |                                   |             |
| Circt •                                                                                                    | Travail cur mad                     | bines departures ou orma         | rition à der sisquer particuli  | 29               |                  |                                   |             |
| Type d'employeur *                                                                                           |                                     | nines dangereuses ou expos       | satori a des risques paracola   | 25               |                  |                                   |             |
| 11 - Entreprise inscrite au répertoire des métiers ou au registre des entreprises pour l'Alsace-Moselle      | € La Rémunération                   | 1                                |                                 |                  |                  | MAJ rémuné                        | iration     |
| Employeur spécifique                                                                                         | La rémunération annuelle d          | loit être scindée en deux pério  | des si l'apprenti change de tra | anche d'âge au e | cours de l'année | •                                 |             |
| 2 - Groupement d'employeurs                                                                                  | 01/08/2021                          | 31/12/2021                       | 27 % - Avant 18 ans             | ¢                | % personnali     | isé 1 - SMIC                      | \$          |
| 56217 - Services des traiteurs                                                                               | 101/101/10001                       | 101/101/10001                    | - taux -                        | ¢                | % personnali     | sé - type rémunération -          | ¢           |
| Adhésion de l'apprenti au régime spécifique d'assurance chômage pour les employeurs du secteur public        | 2ème année                          |                                  |                                 |                  |                  |                                   |             |
| Tot. salariés * 3 IDCC * Non renseigné                                                                       | 01/01/2022                          | 31/12/2022                       | 39 % - Avant 18 ans             | ¢                | % personnali     | sé 1 - SMIC                       | ¢           |
| I l'Apprenti(e)                                                                                              | xx/xx/xxax                          | ιοι/ιοι/ιοοοχ                    | - taux -                        | \$               | % personnali     | sé - type rémunération -          | \$          |
| Coordonnées                                                                                                  | 3ème année                          |                                  |                                 |                  |                  |                                   |             |
| Sexe • Mme Nom •                                                                                             | 01/01/2023                          | 01/08/2023                       | 55 % - Avant 18 ans             | ¢                | % personnali     | sé 1 - SMIC                       | \$          |
| NIR * Prénom *                                                                                               | 30(/30(/3000)                       | 101/101/1000r                    | - taux -                        | \$               | % personnali     | sé - type rémunération -          | ¢           |
| Adresse 1 *                                                                                                  | 4ème année                          |                                  |                                 | •                |                  |                                   | •           |
| Adresse 2 Complément adresse                                                                                 | 101/101/1000X                       |                                  | - taux -                        | •                | % personnal      | - type remunération -             | •           |
| Adresse 3 Complément adresse                                                                                 | Salaire brut mensuel à l'em         | bauche - Caisse de retraite cor  | - taux -                        | •                | % personnau      | - type remuneration -             | •           |
| CP * Commune *                                                                                               | Salaire *                           | 700                              | Caisse * AGIRC-C                | :0               |                  |                                   |             |
| Tél * Email *                                                                                                | Avantages en nature, le cas         | échéant                          |                                 |                  |                  |                                   |             |
| Naissance                                                                                                    | Nourriture 15                       |                                  | Logement 30                     |                  |                  | Autre                             |             |
| Dépt * Commune *                                                                                             | 🐮 La Formation                      |                                  |                                 |                  |                  |                                   |             |
| Date * Nationalité *                                                                                         | CFA Responsable *                   |                                  |                                 |                  |                  |                                   |             |
| 1 - MSA ◆                                                                                                    | CFA d'entrepris                     | e service de formation en int    | terne                           |                  |                  |                                   |             |
| Déclare être incsrit sur la liste des sportifs, entralneurs, arbitres et juges sportifs de haut niveau       | MFR ST MIC                          | HEL MONT MERCURE                 |                                 |                  | 2/               | 79459084400013                    |             |
| * Déclare bénéficier de la reconnaissance travailleur handicapé RQTH                                         | Adresse 1 *                         |                                  |                                 |                  |                  |                                   |             |
| Situation avant ce contrat *                                                                                 | Adresse 2 Complet                   | nem uuresse                      | C                               | ONT              |                  |                                   |             |
| 1 - Scolaire 🗘                                                                                               | Diplôme ou titre visé par l'o       | apprenti *                       | Commune SEVREW                  |                  |                  |                                   |             |
| Demier diplome ou titre prepare *                                                                            | 58 - Autre diplôme ou               | titre de niveau bac +2           |                                 |                  |                  |                                   | \$          |
| 2.5 Deproire national du breve (rive)<br>Dernière année ou classe suivie par l'apprenti(e) *                 | Diplôme *                           |                                  |                                 | RNCP *           |                  |                                   |             |
| 01 - l'apprenti a suivi la dernière année du cycle de formation et a obtenu le diplôme ou titre              | 🛱 Organisation de l                 | la formation en CFA              |                                 |                  |                  |                                   |             |
| Diplôme ou titre le plus élevé obtenu *                                                                      | Date de début du cycle de t         | formation - Date prévue de fin   | des épreuves ou examens         |                  |                  |                                   |             |
| 25 - Diplôme national du Brevet (DNB)                                                                        | Début *                             | 03/09/2021                       | Fin *                           | 30/06/2022       |                  |                                   |             |
| Déclare être mineur émancipé                                                                                 | Durée de la formation en h          | eures                            |                                 |                  |                  |                                   |             |
| 🎝 Représentant légal                                                                                         | Durée *                             | 452                              |                                 |                  |                  |                                   |             |
| Coordonnées (à renseigner si l'apprenti est mineur non émancipé *)                                           | <ul> <li>L'employeur att</li> </ul> | teste disposer de l'ensembl      | le des pièces justificatives r  | iécessaires au   | dépôt du cont    | rat                               |             |
| Nom *                                                                                                    | 🚓 Cadre réservé à l'                | organisme en charge              | du dépôt du contrat             |                  |                  |                                   |             |
| Adresse 1*                                                                                                   | Nom CCI Rho                         | one                              |                                 |                  | Siret            |                                   |             |
| Adresse 2 Complement adresse                                                                                 | Date d'envoi et de réceptio         | n du dossier complet - Date de   | la décision                     | 01/27-27-        |                  | P.(                               |             |
| CP * 79300 Commune * BRESSUIRE                                                                               | Envoi                               | 25/05/2022                       | Reception                       | 01/06/2022       |                  | Decision 20/06/2022               |             |
| 🛣 Le Maître d'apprentissage                                                                                  | N. Debot                            |                                  |                                 | N° Avenant       |                  |                                   |             |
| Maitre d'apprentissage n°1 *                                                                                 |                                     |                                  |                                 |                  |                  |                                   |             |
|                                                                                                    |                                     |                                  |                                 |                  |                  |                                   |             |
| Maître d'apprentissage n°2                                                                                   |                                     |                                  |                                 |                  |                  |                                   |             |
| Nom Nom de naissance                                                                                         |                                     |                                  |                                 |                  |                  |                                   |             |
| Prénom Prénom Date naiss. xx/xx/xxxx                                                                         |                                     |                                  |                                 |                  |                  |                                   |             |
| L'ampleueur attacta cur l'hannaur que la MDA régand à l'ancomble des critères d'éligibilité à satta fanction |                                     |                                  |                                 |                  |                  |                                   |             |

Des boutons de retour vers le contrat, la convention de formation ou la liste des CERFA se situent en haut à gauche du détail CERFA. Sur la partie supérieure droite de la vue on retrouve les boutons d'enregistrement, d'impression et de transmission à l'OPCO.

|                                           |                                                                    | 📌 🍫 🛱                                         | @  🛬 🐵 € 🗠   0 |                                                           | 20 50 🖶                                                                          | ? 也                                        |                                |                    |                                   |                                   |
|-------------------------------------------|--------------------------------------------------------------------|-----------------------------------------------|----------------|-----------------------------------------------------------|----------------------------------------------------------------------------------|--------------------------------------------|--------------------------------|--------------------|-----------------------------------|-----------------------------------|
| Convention<br>Liste CERFA<br>Tère B Breve | Contrat Convention                                                 |                                               |                |                                                           | 74                                                                               | Cerfa n'                                   | Contrat d'appr                 | Annuler Enregis    | tree Imprimee Transm              | nission OPCO<br>11/08/21-10/08/23 |
| IE Mode co                                | ontractuel de l'apprentissage                                      |                                               |                | Le Contrat                                                | venant *                                                                         |                                            |                                |                    |                                   |                                   |
| Coordonnies                               | yeur                                                               |                                               |                | 32 - Changement d<br>Type de dérogation à r               | l'employeur dans le cadre o<br>enseigner si une dérogation et                    | Sun contrat saison<br>iste pour ce contrat | nier                           |                    |                                   | •                                 |
| Organisme<br>Nom                          |                                                                    | Prénom                                        | 2              | Numéro du contrat pre                                     | icédent ou du control sur legu                                                   | el porte l'avenant                         |                                |                    |                                   |                                   |
| Adresse 1 •<br>Adresse 2                  | Complement odresse                                                 |                                               |                | Date et Lieu de conclu<br>Date *<br>Date de début d'éxécu | ilon (dote et lieu de signature<br>02/07/2021<br>tion du contrat - Si avenant, d | du présent control)<br>Lieu *              | ST MICHEL MONT ME              | ACUREE             |                                   |                                   |
| Adresse 3<br>CP *                         | Complement odvesae<br>79300                                        | Commune * BRESSURE                            |                | Début *<br>Date de fin du contrat                         | 01/08/2021<br>ou de la période d'apprentiace                                     | Avenant<br>gr - Durée hebdoma              | 03/01/202<br>adaire du travail | 2                  |                                   |                                   |
| Tés*                                      |                                                                    | Email*                                        |                | Fin *                                                     | 01/06/2023<br>machines dangereuses ou e                                          | Durée *                                    | 29<br>Ues particuliers         |                    |                                   |                                   |
| 11 - Entrepr<br>Employeur spé             | eur<br>rise inscrite au répertoire des métiers ou au ri<br>cilique | egistre des entreprises pour l'Alsace-Moselle |                | € La Rémunérat                                            | <mark>ion</mark><br>elle doit être scindée en deux p                             | <b>eirlodes</b> si l'apprenti              | shange de transhe d'âge au     | cours de l'année * | MAJ né                            | knunération                       |
| 2 - Grouper<br>Code activité d            | nent d'employeurs<br>e l'entreprise XAF *                          |                                               | •              | 10re année<br>01/08/2021                                  | 31/12/2021                                                                       | 27 % - Avan                                | it 18 ans •                    | N personnaise      | 1 - SMIC<br>- type rémunération - | •                                 |

Un indicateur de complétude du document vous indiquera si l'ensemble des champs obligatoires sont saisis dans le document. Cet indicateur est également repris dans la liste de tous les CERFA à compléter.

|                      |                                  |                  | n 🕫 🔒 | i 🏟 🚣 😵 | • € L ( | ) 🖩 🗛 🛛            | 🗷 🚨                                    | 52 🖶 🔅                                | <b>እ</b>           |                         |                    |                       |
|----------------------|----------------------------------|------------------|-------|---------|---------|--------------------|----------------------------------------|---------------------------------------|--------------------|-------------------------|--------------------|-----------------------|
| Convention           |                                  |                  |       |         |         |                    |                                        |                                       |                    |                         |                    |                       |
| Liste CERFA Contr    | trat Convention                  |                  |       |         |         |                    |                                        |                                       |                    | Annuler                 | Enregistrer Imprir | mer Transmission OPCO |
| 1ère B Brevet Pro Cu | uis <sup>01/09/21-31/07/22</sup> |                  |       |         |         |                    |                                        | Cerf                                  | a n°               | Contrat d'apprentissage | ncomplet [1] •     | 11/08/21-10/08/23     |
| ≣ Mode contracto     | tuel de l'apprentissage          |                  |       |         |         | 🖹 Le Contrat       | t i                                    |                                       |                    | 4                       |                    |                       |
| Mode * 2 - da        | lans le cadre d'un CDI           |                  |       |         | ¢       | Type de contrat ou | u d'avenant •                          |                                       |                    |                         |                    |                       |
| L'Employeur          |                                  |                  |       |         |         | 32 - Changeme      | ent d'employeur                        | dans le cadre d'un                    | contrat saisonr    | ier                     |                    | \$                    |
| Coordonnées          |                                  |                  |       |         |         | Type de derogatio  | on å renseigner si                     | une dérogation existe ;               | pour ce contrat    | /                       |                    | •                     |
| Organisme *          |                                  |                  |       |         | 2/      | 11 - Age de l'a    | apprenti interieu<br>at précédent ou d | r a 16 ans<br>u contrat sur lequel no | vte l'avenant      | /                       |                    | Ŧ                     |
| Nom                  |                                  | Prénom           |       |         |         |                    |                                        |                                       |                    | /                       |                    |                       |
| Adresse 1 *          |                                  |                  |       |         |         | Date et Lieu de co | onclusion (date et                     | lieu de signature du p                | orésent contrat)   |                         |                    |                       |
| Adresse 2 Comp       | plément adresse                  |                  |       |         |         | Date *             | 02/                                    | 07/2021                               | Lieu *             | ST MICHEL MONT MERCUREE |                    |                       |
| Adrasso 2 Comm       | ,<br>nlámant adrarra             |                  |       |         |         | Date de début d'é  | éxécution du cont                      | rat - Si avenant, date o              | d'effet            |                         |                    |                       |
| Adresse 5 Comp       | plement duresse                  |                  |       |         |         | Début *            | 01/                                    | 08/2021                               | Avenant            | 03/01/2022              |                    |                       |
| CP * 79300           | 10                               | Commune * BRESSU | IRE   |         |         | Date de fin du cor | ntrat ou de la péri                    | ode d'apprentissage -                 | Durée hebdoma      | daire du travail        |                    |                       |
| Tél *                |                                  | Email *          |       |         |         | Fin *              | 01/                                    | 08/2023                               | Durée *            | 29                      |                    |                       |
| Siret *              |                                  |                  |       |         |         | 🗹 🔹 Travail        | sur machines d                         | angereuses ou expo:                   | sition à des risqu | es particuliers         |                    |                       |
| Type d'employeur *   |                                  |                  |       |         |         | 6 La Démuni        | (                                      |                                       |                    |                         |                    |                       |
|                      |                                  |                  |       |         |         | € La Remune        | eration                                |                                       |                    |                         |                    | MA1 rémunération      |

# IV. Convention de formation par apprentissage

La vue convention de formation par apprentissage reprend les champs :

- Modalités de déroulement
- Tableau des dispositions financières

|      |                                                                  | <u>م</u>                            | 101 <b>111</b> 00 | <u>بر م</u> | <b>#</b> A | ••••            |      | 2 4              |                                       |                     |
|------|------------------------------------------------------------------|-------------------------------------|-------------------|-------------|------------|-----------------|------|------------------|---------------------------------------|---------------------|
|      |                                                                  | 117 TO 111                          |                   |             | ····       |                 |      |                  |                                       |                     |
| Conv | ention                                                           |                                     |                   |             |            |                 |      |                  |                                       |                     |
| Lis  | te CERFA Contrat CERFA                                           |                                     |                   |             |            |                 |      |                  |                                       | Annuler Enregistrer |
| 1ère | B Brevet Pro Cuis 01/09/21-31/07/22                              |                                     |                   |             |            |                 | Ce   | rfa n' Com       | rat d'apprentissage • Incomplet [2] • | 11/08/21-10/08/23   |
| Мо   | dalités de déroulement                                           |                                     |                   |             |            |                 |      |                  |                                       |                     |
|      | Aménagement de la durée du contrat d'apprentissage.              |                                     |                   |             |            |                 |      |                  |                                       |                     |
|      | Aménagement et adaptation pédagogiques pour les apprentis en s   | situation de handicap.              |                   |             |            |                 |      |                  |                                       |                     |
|      | Période de mobilité internationale prévue.                       |                                     |                   |             |            |                 |      |                  |                                       |                     |
|      | Complément de formation pratique prévu par la mise en place d'un | ne convention de mise à disposition |                   |             |            |                 |      |                  |                                       |                     |
| Dis  | positions financières                                            | Date debut                          | I                 | Date fin    |            | Heures prev.    |      | Montant A Prest. | Montant B OPCO                        | Montant C Rest.     |
| 1ère | e année execution de contrat                                     | 01/09/2021                          | 31                | 1/07/2022   |            |                 | 0    | 11500            | 11500                                 | 0                   |
| 2èr  | ne année execution de contrat                                    | 01/08/2022                          | 31                | 1/07/2023   |            |                 | 0    | 11500            | 11500                                 | 0                   |
|      |                                                                  |                                     |                   | Tota        | il .       |                 | 0,00 | 23 000,00        | 23 000,00                             | 0,00                |
| Fra  | is annexe                                                        | Nombre nuitées                      | PL                | U nuitées   | N          | lontant nuitées |      | Nombre repas     | PU repas                              | Montant repas       |
| 1ère | e année execution de contrat                                     | 0                                   |                   | 6           |            |                 | 0    | 0                | 3                                     | 0                   |
| 2èr  | ne année execution de contrat                                    | 0                                   |                   | 6           |            |                 | 0    | 0                | 3                                     | 0                   |
|      | Total                                                            | 0,00                                | 0                 |             |            |                 | 0,00 | 0,00             |                                       | 0,00                |
| Pre  | mier équipement pédagogique 0 Frais liés à la m                  | obilité internationale 0            |                   |             |            |                 |      |                  |                                       |                     |

Ces champs de saisis sont des champs de fusion situés dans l'impression « Convention de formation par apprentissage (version 2022) » ou « Convention de formation par apprentissage - version août 2021 ». Les impressions sont disponibles dans les modèles d'impression (sauf si vous les utilisez déjà).

| Gestion des impressions             | MODÈLES IMPRESSIONS OPTIONS DE L'IMPRESSION ENREGISTRER EXPORT |
|-------------------------------------|----------------------------------------------------------------|
| Répertoire                          |                                                                |
| Entête et pied de page              |                                                                |
| Candidature                         |                                                                |
| Formation modulaire                 | Récupération des exemples de modèles                           |
| Gestion du recrutement              | Bordereau envoi app                                            |
| Gestion des élèves                  | Bordereau envoi employeur                                      |
| Gestion des anciens                 | CERFA Avenant Contrat d'apprentissage                          |
| Absences, Retards                   | CERFA Contrat d'apprentissage                                  |
| Contrats et stages                  | CERFA Contrat de professionnalisation                          |
| Carnet d'adresses                   | Certa_10103_09_OFFICIEL_05_2021                                |
| ▶ Facturation                       | Cerfa_10103-07_OFFICIEL_03_2020                                |
| ▶ iENT                              | Cerfa_10103-08_OFFICIEL_03_2021                                |
|                                     | Certificat de réalisation                                      |
|                                     | Convention de formation par app                                |
|                                     | Convention de formation par apprentissage / Version 2022       |
|                                     | Convention de formation par apprentissage / Version août-2021  |
|                                     | Convention DIMA                                                |
|                                     | Convention mobilité apprenti (moins de 4 semaines)             |
|                                     | DGER Convent° relative à l'organisa° d'une visite d'informa°   |
|                                     | DGER Convention formation BAC PRO- CAPA 14 pages               |
|                                     | DGER Convention formation PRO CAPA, 2nde Pro                   |
|                                     | DGER Convention relative aux stages d'initiation               |
|                                     | Entête : Aucune entête de page                                 |
|                                     | Pied de page : Aucun pied de page                              |
|                                     | RETOUR VALIDER                                                 |
|                                     |                                                                |
|                                     |                                                                |
|                                     |                                                                |
|                                     |                                                                |
| Cliquer pour choisir une action 🗸 🗸 |                                                                |

Les impressions se retrouveront dans le répertoire « Contrats et Stages »

| Gestion des impressions           | MODÈLES IMPRESSIONS OPTIONS DE L'IMPRESSION ENREGISTRER      | EXPORT   |
|-----------------------------------|--------------------------------------------------------------|----------|
| Répertoire                        | Répertoire :                                                 |          |
| Entête et pied de page            | iWord : impressions contrats et stages                       | 🚨 Modèle |
| 🕨 Candidature 🧕                   | 1 D Certificat de réalisation AuRA 21                        | 🚨 iWord  |
| Formation modulaire               | 2 D Convention de formation par apprentissage / Version 2022 | 🚨 iWord  |
| Gestion du recrutement            | 3 DGER Convention stage séquences observation + annexes      | 🧕 iWord  |
| Gestion des élèves                | iWord : impressions contrats et stages / financeurs          | 🚨 Modèle |
| Gestion des anciens               | iWord : impressions abscences et retards                     | 🔎 Modèle |
| Absences, Retards                 | 4 👂 🔳 test SRo                                               | 🧕 iWord  |
| Contrats et stages                |                                                              |          |
| Carnet d'adresses                 |                                                              |          |
| Facturation                       |                                                              |          |
| 🕨 iENT 🧕                          |                                                              |          |
|                                   |                                                              |          |
|                                   |                                                              |          |
|                                   |                                                              |          |
|                                   |                                                              |          |
|                                   |                                                              |          |
|                                   |                                                              |          |
|                                   |                                                              |          |
|                                   |                                                              |          |
|                                   |                                                              |          |
|                                   |                                                              |          |
|                                   |                                                              |          |
|                                   |                                                              |          |
|                                   |                                                              |          |
|                                   |                                                              |          |
|                                   |                                                              |          |
|                                   |                                                              |          |
|                                   |                                                              |          |
| Cliquer pour choisir une action V | 4 impression(s)                                              |          |

Les champs de fusion seront ainsi utilisables et modifiables depuis l'onglet « Document » de l'impression.

| Gestion des impressions                                                                                                    |                                                                                                    | ONS DE L'IMPRESSION ENREGISTRER                   | EXPORT           |
|----------------------------------------------------------------------------------------------------|----------------------------------------------------------------------------------------------------|---------------------------------------------------|------------------|
| Gestion des impressions          Répertoire         Entête et pied de page         Candidature         Formation modulaire         Gestion du recrutement         Gestion des élèves         Gestion des anciens         Absences, Retards         Contrats et stages         Carnet d'adresses |                                                                                                    | Largeur: 19.4 cm<br>Niveau: 1                     | Outils<br>Outils |
| Facturation INT                                                                                                    | 1. {ASSOCIATION_organisme} situé {ASSOCIATION_adr1} {ASSOCIATION_adr2} {ASSOCIATION_adr3} {ASSOCIATION_cpville}.         Organisme de formation enregistré sous le numéro de déclaration d'activité                                                                                                    |                                                   | Eléments         |
|                                                                                                    | B       I       U       S       X       I       I       I       I       Source       I         I       I< | Convention<br>Infos convention<br>ANNULER VALIDER |                  |
| Cliquer pour choisir une action                                                                                                    | Cliquer pour sélectionner la page Page 2<br>Gestion entête                                                                                                    | Options                                           | ×                |

| Gestion des impressions             |                                                                                                    | MODÈLES II                                                                                                    | MPRESSIONS OPT                                                                                           | IONS DE L'IMPRE                                                 | SSION ENREGIS                                                                   | TRER          | EXPORT   |  |  |  |  |
|-------------------------------------|----------------------------------------------------------------------------------------------------|----------------------------------------------------------------------------------------------------|----------------------------------------------------------------------------------------------------|-----------------------------------------------------------------|---------------------------------------------------------------------------------|---------------|----------|--|--|--|--|
| Répertoire                          | Impression : Convention de formatio                                                                                                    | n par apprentissage / Version 2                                                                                                    | 022                                                                                                    |                                                                 |                                                                                 |               |          |  |  |  |  |
| Entête et pied de page              | Sélection(s) : O Documen                                                                                                    | t                                                                                                    |                                                                                                    |                                                                 |                                                                                 |               |          |  |  |  |  |
| Candidature                         | Article 4 : Dispositions f                                                                                                    | inancières                                                                                                    |                                                                                                    |                                                                 |                                                                                 |               | Outils   |  |  |  |  |
| Formation modulaire                 | Rappel : gratuité de la formation                                                                                                    | nour l'apprenti et son représen                                                                                                    | tant légal, le cas échéant, aucu                                                                         | ne somme ne neut ê                                              | tre demandée                                                                    |               |          |  |  |  |  |
| Gestion du recrutement              | reapper : gratuite de la formation                                                                                                    | ane de la formation pour l'apprent et son représentant legal, le cas echeant, aucune somme ne peut ette démandée.                                                                                      |                                                                                                    |                                                                 |                                                                                 |               |          |  |  |  |  |
| Gestion des élèves                  | l'ableau a adapter en fonction d                                                                                                    | dapter en fonction de la durée du contrat (de 6 mois à 3 ans)                                                                                                    |                                                                                                    |                                                                 |                                                                                 |               |          |  |  |  |  |
| Gestion des anciens                 |                                                                                                    |                                                                                                    |                                                                                                    |                                                                 |                                                                                 |               |          |  |  |  |  |
| > Absences, Retards                 |                                                                                                    |                                                                                                    |                                                                                                    |                                                                 |                                                                                 |               |          |  |  |  |  |
| Contrats et stages                  |                                                                                                    | Prix de la prestation                                                                                                    | Montant du niveau de<br>prise en charge – OPCO                                                           | Autres                                                          | Reste à charge<br>éventuel de l'entreprise                                      |               |          |  |  |  |  |
| Carnet d'adresses                   |                                                                                                    | Net de taxe                                                                                                    | (dans la limite de prix de la                                                                            | financements                                                    | Net de taxe                                                                     |               |          |  |  |  |  |
| Facturation                         |                                                                                                    |                                                                                                    | prestation)                                                                                              |                                                                 |                                                                                 |               |          |  |  |  |  |
|                                     | uère au la contraction de la                                                                                                    | CONVENTIONappoye montant                                                                                                    | (CONVENTIONannovo montant                                                                                |                                                                 |                                                                                 |               |          |  |  |  |  |
|                                     | 10% annee execution contrat                                                                                                    | €                                                                                                    | €                                                                                                    | ľ                                                               | €                                                                               |               | <b>O</b> |  |  |  |  |
|                                     | 2 <sup>ème</sup> année exécution contrat                                                                                                    | {CONVENTIONannexe_montant<br>€                                                                                                    | {CONVENTIONannexe_montant<br>€                                                                           | {<br>€                                                          | CONVENTIONannexe_montan                                                         | 11C2 <u>:</u> | Eléments |  |  |  |  |
|                                     | 3 <sup>ème</sup> année exécution contrat                                                                                                    | {CONVENTIONannexe_montant<br>€                                                                                                    | {CONVENTIONannexe_montant<br>€                                                                           | {                                                               | CONVENTIONannexe_montan                                                         | 11C3]         | *        |  |  |  |  |
|                                     | 4 <sup>ème</sup> année exécution contrat                                                                                                    |                                                                                                    |                                                                                                    |                                                                 |                                                                                 |               | ~        |  |  |  |  |
|                                     | La 1 <sup>ère</sup> année de financement c<br>statut de stagiaire de la formatic<br>stagiaire de la formation profess<br><u>Article 5 :</u> Frais annexes<br>l'entreprise). | orrespond à la première année<br>on professionneile financée par l<br>sionneile.<br>- pendant le temps en C                                                                                            | d'exécution du contrat d'apprent<br>'OPCO, la 1 <sup>ère</sup> année de finance<br>CFA UNIQUEMENT (Infor | lissage. Dans le cas<br>ement débute avec la<br>mations à desti | d'une formation débutée sous<br>a période sous statut de<br>nation de l'OPCO de |               |          |  |  |  |  |
|                                     | Lorsqu'ils sont financés par l                                                                                                    | l'ils sont finances par les CFA, l'OPCO prend en charge une partie de ces frais.                                                                                                    |                                                                                                    |                                                                 |                                                                                 |               |          |  |  |  |  |
|                                     | iàra                                                                                                    | Hebergement maxi Restauration maxi                                                                                                    |                                                                                                    |                                                                 |                                                                                 |               |          |  |  |  |  |
|                                     | 1 <sup>ere</sup> année<br>exécution contrat                                                                                                    | 1 <sup>ere</sup> année         Ivolible de finites envisagées         Ivolible de lepas           exécution contrat         {CONVENTIONannexe_nbnuil1}         envisagés : {CONVENTIONannexe_nbrepas1} |                                                                                                    |                                                                 |                                                                                 |               |          |  |  |  |  |
|                                     |                                                                                                    | Montant : {CONVENTIONanr                                                                                                    | nexe_montantnuit1}€ [Montant                                                                             | : {CONVENTIONann                                                | exe_montantrepas1}€                                                             |               |          |  |  |  |  |
| Cliquer pour choisir une action 🗸 🗸 |                                                                                                    |                                                                                                    |                                                                                                    |                                                                 |                                                                                 |               |          |  |  |  |  |